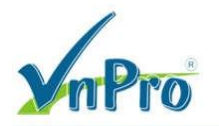

# Lab – Troubleshoot EIGRP for IPv4 (Instructor Version)

Instructor Note: Red font color or gray highlights indicate text that appears in the instructor copy only.

# Topology

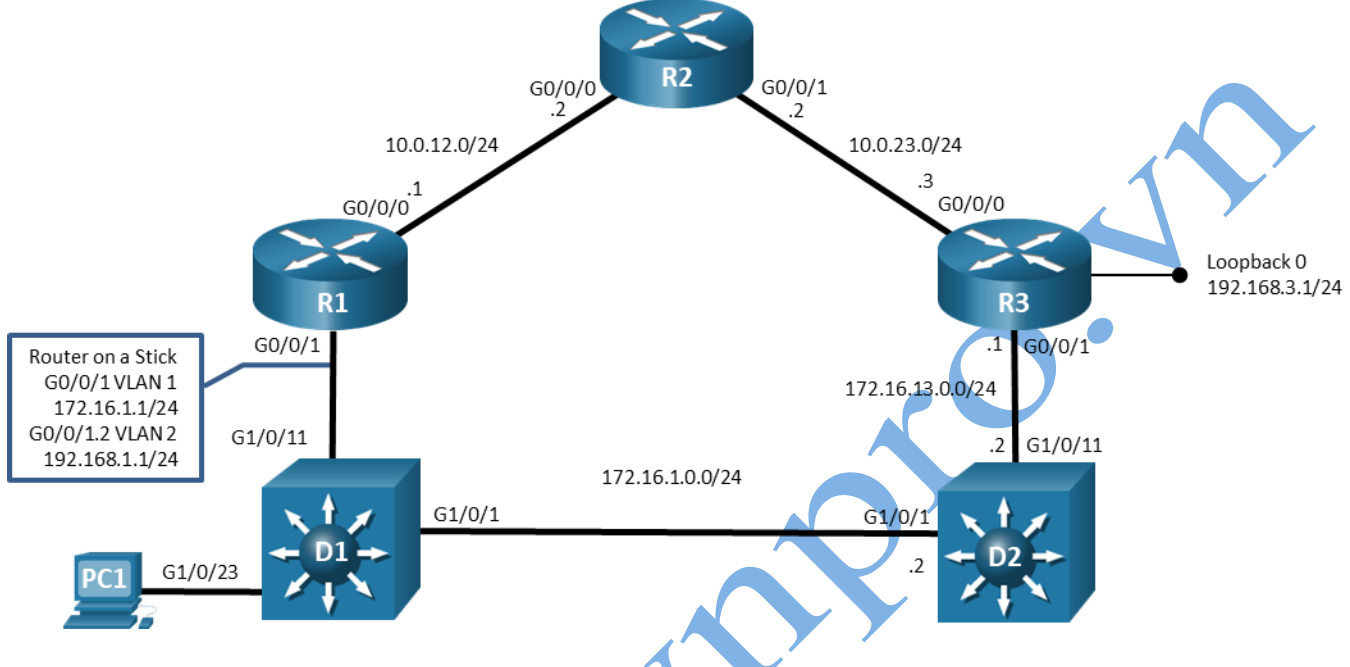

## Addressing Table

| Device | Interface  | IP Address  | Subnet Mask   |
|--------|------------|-------------|---------------|
| R1     | G0/0/0     | 10.0.12.1   | 255.255.255.0 |
|        | G0/0/1.1   | 172.16.1.1  | 255.255.255.0 |
|        | G0/0/1.2   | 192.168.1.1 | 255.255.255.0 |
| R2     | G0/0/0     | 10.0.12.2   | 255.255.255.0 |
|        | G0/0/1     | 10.0.23.2   | 255.255.255.0 |
| R3     | G0/0/0     | 10.0.23.3   | 255.255.255.0 |
|        | G0/0/1     | 172.16.13.1 | 255.255.255.0 |
|        | Loopback 0 | 192.168.3.1 | 255.255.255.0 |
| D2     | G1/0/1     | 172.16.1.2  | 255.255.255.0 |
|        | G1/0/11    | 172.16.13.2 | 255.255.255.0 |
| PC1    | NIC        | DHCP        |               |

## **Objectives**

- Part 1: Build the Network and Configure Basic Device Settings
- Part 2: Configure and Verify EIGRP for IPv4
- Part 3: Tune EIGRP for IPv4

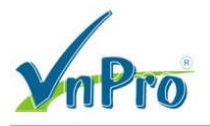

## **Background / Scenario**

EIGRP is an interior gateway routing protocol created by Cisco and published as open source in 2016 in RFC 7868. It is a very efficient distance-vector based protocol. In this lab, you will configure and examine EIGRP in two forms, *Classic* EIGRP and *Named* EIGRP. Named EIGRP is an update to Classic EIGRP that added multiprotocol support and default support for wide metrics.

**Note**: This lab is an exercise in configuring options available for EIGRP supporting IPv4 and does not necessarily reflect implementation best practices.

**Note**: The routers used with CCNP hands-on labs are Cisco 4221 with Cisco IOS XE Release 16.9.4 (universalk9 image). The switches used in the labs are Cisco Catalyst 3650 with Cisco IOS XE Release 16.9.4 (universalk9 image). Other routers, switches, and Cisco IOS versions can be used. Depending on the model and Cisco IOS version, the commands available and the output produced might vary from what is shown in the labs. Refer to the Router Interface Summary Table at the end of the lab for the correct interface identifiers.

**Note**: Make sure that the routers and switches have been erased and have no startup configurations. If you are unsure, contact your instructor.

Instructor Note: Refer to the Instructor Lab Manual for the procedures to initialize and reload devices.

### **Required Resources**

- 3 Routers (Cisco 4221 with Cisco IOS XE Release 16.9.4 universal image or comparable)
- 2 Switches (Cisco 3650 with Cisco IOS XE Release 16.9.4 universal image or comparable)
- 1 PC (Choice of operating system with a terminal emulation program installed)
- Console cables to configure the Cisco IOS devices via the console ports
- Ethernet cables as shown in the topology

### Part 1: Build the Network and Configure Basic Device Settings

In Part 1, you will set up the network topology and configure basic settings on routers.

#### Step 1: Cable the network as shown in the topology.

Attach the devices as shown in the topology diagram, and cable as necessary.

#### Step 2: Configure basic settings for each device.

a. Console into each device, enter global configuration mode, and apply the basic settings. The startup configurations for each device are provided below.

#### Router R1

```
hostname R1
no ip domain lookup
banner motd # R1, Troubleshoot EIGRP for IPv4 #
line con 0
exec-timeout 0 0
logging synchronous
exit
line vty 0 4
privilege level 15
exec-timeout 0 0
password ciscol23
login
```

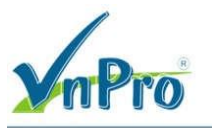

exit interface g0/0/1 no ip address no shutdown exit interface g0/0/1.1 encapsulation dot1q 1 ip address 172.16.1.1 255.255.255.0 no shutdown exit interface g0/0/1.2 encapsulation dot1q 2 ip address 192.168.1.1 255.255.255.0 no shutdown exit interface g0/0/0 ip address 10.0.12.1 255.255.255.0 no shutdown exit ip dhcp pool HOSTS network 192.168.1.0 255.255.255.0 default-router 192.168.1.1 exit ip dhcp excluded-address 192.168.1.2 192.168.1.10 ip dhcp pool VNPRO.VN network 192.168.1.0 255.255.255.0 default-router 192.168.1.1 dns-server 8.8.8.8 end **Router R2** hostname R2 no ip domain lookup banner motd # R2, Troubleshoot EIGRP for IPv4 # line con 0 exec-timeout 0 logging synchronous exit line vty 0 4 privilege level 15 exec-timeout 0 0

Website: www.vnpro.vn | Forum: www.vnpro.org | Blog: www.vnpro.org/blog | Video: www.dancisco.com

ip address 10.0.12.2 255.255.255.0

password cisco123

interface g0/0/0

interface g0/0/1

no shutdown

login exit

exit

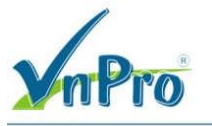

```
ip address 10.0.23.2 255.255.255.0
    no shutdown
    exit
   end
Router R3
   hostname R3
   no ip domain lookup
   banner motd # R3, Troubleshoot EIGRP for IPv4 #
   line con 0
    exec-timeout 0 0
    logging synchronous
    exit
   line vty 0 4
    privilege level 15
    exec-timeout 0 0
    password cisco123
    login
    exit
   interface g0/0/0
    ip address 10.0.23.3 255.255.255.0
    no shutdown
    exit
   interface g0/0/1
    ip address 172.16.13.1 255.255.255
    no shutdown
    exit
   interface loopback 0
    ip address 192.168.3.1
                               .255.255.0
                            255
    no shutdown
    exit
   end
Switch D1
   hostname D1
   no ip domain lookup
   banner motd # D1, Troubleshoot EIGRP for IPv4 #
   line con 0
    exec-timeout 0 0
    logging synchronous
    exit
   line vty 0 4
   privilege level 15
    exec-timeout 0 0
    password cisco123
    login
    exit
   vlan 2
```

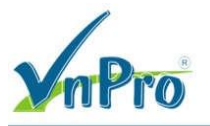

```
name HOST-VLAN
    exit
   interface range g1/0/1 - 24, g1/1/1 - 4
    shutdown
    exit
   interface g1/0/1
    switchport mode access
    spanning-tree portfast
    no shutdown
    exit
   interface g1/0/11
    switchport mode trunk
    no shutdown
    exit
   interface g1/0/23
    switchport mode access
    switchport access vlan 2
    spanning-tree portfast
    no shutdown
    exit
   end
Switch D2
   hostname D2
   no ip domain lookup
   ip routing
  banner motd # D2, Troubleshoot EIGRP for IPv4 #
  line con 0
    exec-timeout 0 0
    logging synchronous
    exit
   line vty 0 4
    privilege level 15
    exec-timeout 0 0
    password cisco123
    login
    exit
   interface range g1/0/1 - 24, g1/1/1 - 4
    shutdown
    exit
   interface g1/0/1
    no switchport
    ip address 172.16.1.2 255.255.255.0
    no shutdown
    exit
   interface g1/0/11
    no switchport
    ip address 172.16.13.2 255.255.255.0
```

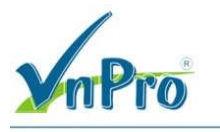

```
CÔNG TY TNHH TƯ VẤN VÀ DỊCH VỤ CHUYÊN VIỆT
TRUNG TÂM TIN HỌC VNPRO
ĐC: 149/1D Ung Văn Khiêm, P.25, Q.Binh Thạnh, Tp Hồ Chỉ Minh
ĐT: 08-35 124 257 | Fax: 08-35 124 314 | Email: vnpro@vnpro.org
```

```
no shutdown
exit
end
```

- b. Set the clock on each device to UTC time.
- c. Save the running configuration to startup-config.
- d. Verify that PC1 receives an address via DHCP.
- e. Verify that PC1 can ping its default gateway.

### Part 2: Configure and Verify EIGRP for IPv4

In this part of the lab, you will configure and verify EIGRP in the network. R1 and R3 will used Named EIGRP, while R2 will use Classic EIGRP. After you have established the network, you will examine the differences in how each version of EIGRP deals with metrics.

For the lab, you will use the Autonomous System number 27 on all routers.

#### Step 1: Configure Classic EIGRP for IPv4 on R2.

a. Start the configuration of Classic EIGRP by issuing the router eigrp 27 command.

```
R2(config) # router eigrp 27
```

b. Configure the EIGRP router ID using the eigrp router-id command. Use the number 2.2.2.2 for R2.

```
R2(config-router)# eigrp router-id 2.2.2.2
```

c. Identify the interfaces that should be speaking EIGRP and the networks that should be included in the EIGRP topology table. This is done with the **network** command.

It is best to be as specific as possible when creating network statements, while balancing efficiency and the number of commands necessary. For our lab example, we will use **network 10.0.00 255.255.224.0** to specify the interfaces. This covers less network space than 10.0.0.0/8, while including both interfaces with a single **network** command.

```
R2(config-router)# network 10.0.0.0 255.255.224.0
```

```
R2(config-router)# end
```

d. Verify the interfaces now involved in EIGRP with the show ip eigrp interfaces command.

#### R2# show ip eigrp interfaces

EIGRP-IPv4 Interfaces for AS(27)

|              |       | Xmit Queue  | PeerQ       | Mean | Pacing Time | Multicast |
|--------------|-------|-------------|-------------|------|-------------|-----------|
| Pending      | )     |             |             |      |             |           |
| Interface    | Peers | Un/Reliable | Un/Reliable | SRTT | Un/Reliable | Flow      |
| Timer Routes |       |             |             |      |             |           |
| Gi0/0/0      | 0     | 0/0         | 0/0         | 0    | 0/0 0       | 0         |
| Gi0/0/1      | 0     | 0/0         | 0/0         | 0    | 0/0 0       | 0         |
|              |       |             |             |      |             |           |

### Step 2: Configure Named EIGRP for IPv4 on R1 and R3.

a. Start the configuration of Named EIGRP by issuing the router eigrp [ name ] command. The name parameter can be a number, but the number does not identify an Autonomous System as it does with Classic EIGRP, it simply identifies the process. For our purposes, name the process BASIC-EIGRP-LAB.

R1(config) # router eigrp BASIC-EIGRP-LAB

b. Enter into address-family configuration mode with the **address-family ipv4 unicast autonomous**system 27 command.

R1(config-router) # address-family ipv4 unicast autonomous-system 27

c. Configure the EIGRP router ID using the eigrp router-id command. Use the number 1.1.1.1 for R1.

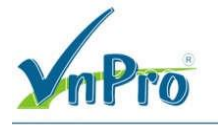

R1(config-router-af) # eigrp router-id 1.1.1.1

d. Identify the interfaces that should be speaking EIGRP and the networks that should be included in the EIGRP topology table. This is done with the **network** command. In this case, the configuration requires three **network** commands. An example for R1 follows:

```
R1 (config-router-af) # network 10.0.12.0 255.255.255.0
R1 (config-router-af) # network 172.16.1.0 255.255.255.0
R1 (config-router-af) # network 192.168.1.0 255.255.255.0
R1 (config-router-af) # end
```

e. Repeat Steps 2a through 2d for R3 and D2. Use 3.3.3.3 for the router ID on R3, and 132.132.132.132 for the router ID on D2. Configure the appropriate network statements on both devices according to the Addressing Table.

```
R3 (config) # router eigrp BASIC-EIGRP-LAB

R3 (config-router) # address-family ipv4 unicast autonomous-system 27

R3 (config-router-af) # eigrp router-id 3.3.3.3

R3 (config-router-af) # network 10.0.23.0 255.255.255.0

R3 (config-router-af) # network 172.16.13.0 255.255.255.0

R3 (config-router-af) # network 192.168.3.0 255.255.255.0

R3 (config-router-af) # end

D2 (config-if) # router eigrp BASIC-EIGRP-LAB

D2 (config-router) # address-family ipv4 unicast autonomous-system 27

D2 (config-router-af) # eigrp router-id 132.132.132.132

D2 (config-router-af) # network 172.16.0.0 255.255.0.0

D2 (config-router-af) # network 172.16.0.0 255.255.0.0
```

#### Step 3: Verify EIGRP for IPv4.

a. A few seconds after configuring the network statements, you should have seen syslog messages noting that EIGRP adjacencies have been formed.

```
*Feb 18 15:49:34.243: %DUAL-5-NBRCHANGE: EIGRP-IPv4 27: Neighbor 10.0.12.2 (GigabitEthernet0/0/0) is up: new adjacency
```

- b. To verify that routing is working, ping from PC1 to interface Loopback 0 on R3 (192.168.3.1). The ping should be successful. You can also randomly ping other addresses in the topology.
- c. On R1, examine the EIGRP entries in the IP routing table using the show ip route eigrp | begin Gateway command. As you can see, there is one path installed in the routing table for the network, and two paths for the 192.168.3.0/24 network. Take note of the metric values listed.

```
R1# show ip route eigrp | begin Gateway
Gateway of last resort is not set
10.0.0.0/8 is variably subnetted, 3 subnets, 2 masks
10.0.23.0/24 [90/15360] via 10.0.12.2, 00:00:12, GigabitEthernet0/0/0
172.16.0.0/16 is variably subnetted, 3 subnets, 2 masks
D 172.16.13.0/24
[90/15360] via 172.16.1.2, 00:00:12, GigabitEthernet0/0/1.1
D 192.168.3.0/24
[90/16000] via 172.16.1.2, 00:00:12, GigabitEthernet0/0/1.1
[90/16000] via 10.0.12.2, 00:00:12, GigabitEthernet0/0/0
```

d. Now examine the EIGRP topology table using the show ip eigrp topology all-links command. The alllinks parameter instructs the router to display all available routes, including the ones that are not successors or feasible successors.

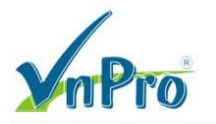

Remember that the topology table is EIGRP's database of route information. EIGRP selects the best paths from this database, based on the DUAL algorithm, and offers them to the IP routing table. However, the IP routing table does not have to use those offered paths, because the router may have learned about the same network from a more reliable routing source, which would be a routing source with a lower administrative distance.

#### R1# show ip eigrp topology all-links

```
EIGRP-IPv4 VR(BASIC-EIGRP-LAB) Topology Table for AS(27)/ID(1.1.1.1)
Codes: P - Passive, A - Active, U - Update, Q - Query, R - Reply,
      r - reply Status, s - sia Status
P 192.168.3.0/24, 2 successors, FD is 2048000, serno 26
        via 10.0.12.2 (2048000/1392640), GigabitEthernet0/0/0
        via 172.16.1.2 (2048000/1392640), GigabitEthernet0/0/1.1
P 172.16.13.0/24, 1 successors, FD is 1966080, serno 16
        via 172.16.1.2 (1966080/1310720), GigabitEthernet0/0/1.1
        via 10.0.12.2 (2621440/1966080), GigabitEthernet0/0/0
P 192.168.1.0/24, 1 successors, FD is 1310720, serno 3
        via Connected, GigabitEthernet0/0/1.2
P 172.16.1.0/24, 1 successors, FD is 1310720, serno 2
        via Connected, GigabitEthernet0/0/1.1
P 10.0.23.0/24, 1 successors, FD is 1966080, serno 27
        via 10.0.12.2 (1966080/1310720), GigabitEthernet0/0/0
        via 172.16.1.2 (2621440/1966080), GigabitEthernet0/0/1.1
P 10.0.12.0/24, 1 successors, FD is 1310720, serno 1
        via Connected, GigabitEthernet0/0/0
```

We will focus on the routes, highlighted in the above output, to 192.168.3.0/24 and 10.0.23.0/24. There are several things to notice:

- The entry for the 192.168.3.0/24.0 network shows two successors, while the entry for 10.0.23.0/24 shows only one successor. Both entries show two paths. The path with the lowest Feasible Distance (FD) is selected as the successor and is offered to the routing table. For 192.168.3.0/24, there are two paths with equal FD (2048000). Therefore, both are successors and both are offered to the routing table. In the case of 10.0.23.0/24, the FD is listed as 19660800. The path via 10.0.12.2 shows that number as the FD (first number in parentheses). The path via 172.16.1.2 shows an FD of 2621440, which is higher than the current feasible distance. So that path, although valid, is a higher cost path and is not offered to the routing table.
- The FD listed in the topology table does not match the metric listed in the routing table. For 192.168.3.0/24, the routing table shows the metric value 16000, while the topology table shows the FD as 2048000. This is due to the routing table having a limit of 4 bytes (32 bits) for metric information while EIGRP on R1 is using EIGRP wide metrics, which are 64 bits. Wide metrics are used by Named EIGRP by default. To work around the 32-bit metric size limitation in the routing table, EIGRP divides the wide-metric value by the EIGRP\_RIB\_SCALE value, which defaults to 128, as you will see next in the output for the **show ip protocols** command. The value 2048000 divided by 128 is 16000.

**Note**: A network with mixed EIGRP implementations (Named and Classic in the same routing domain), will have some loss of route clarity which could lead to sub-optimal path selection. The recommended implementation is to use Named EIGRP in all cases.

There are no feasible successors listed in the topology table for 192.168.3.0/24 or 10.0.23.0/24. The feasibility condition requires that the reported distance (RD) to a destination network be less than the current feasible distance for a next-hop to be considered a feasible successor to the route. In the case of 10.0.23.0/24, the RD of the path via 172.16.1.2 is the second number listed: (2621440/1966080). Because the RD is equal to the current FD, this route is disqualified as a feasible successor. If the path via 172.16.1.2 were to be lost, R1 would have to send queries to find a new

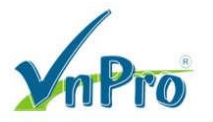

way to get to 10.0.23.0/24. Feasible successors only exist in the topology table. Only successors appear in the routing table.

e. To see the Routing Information Base (RIB) Scale and Metric Scale values, as well as other protocol information, issue the **show ip protocols | section eigrp** command.

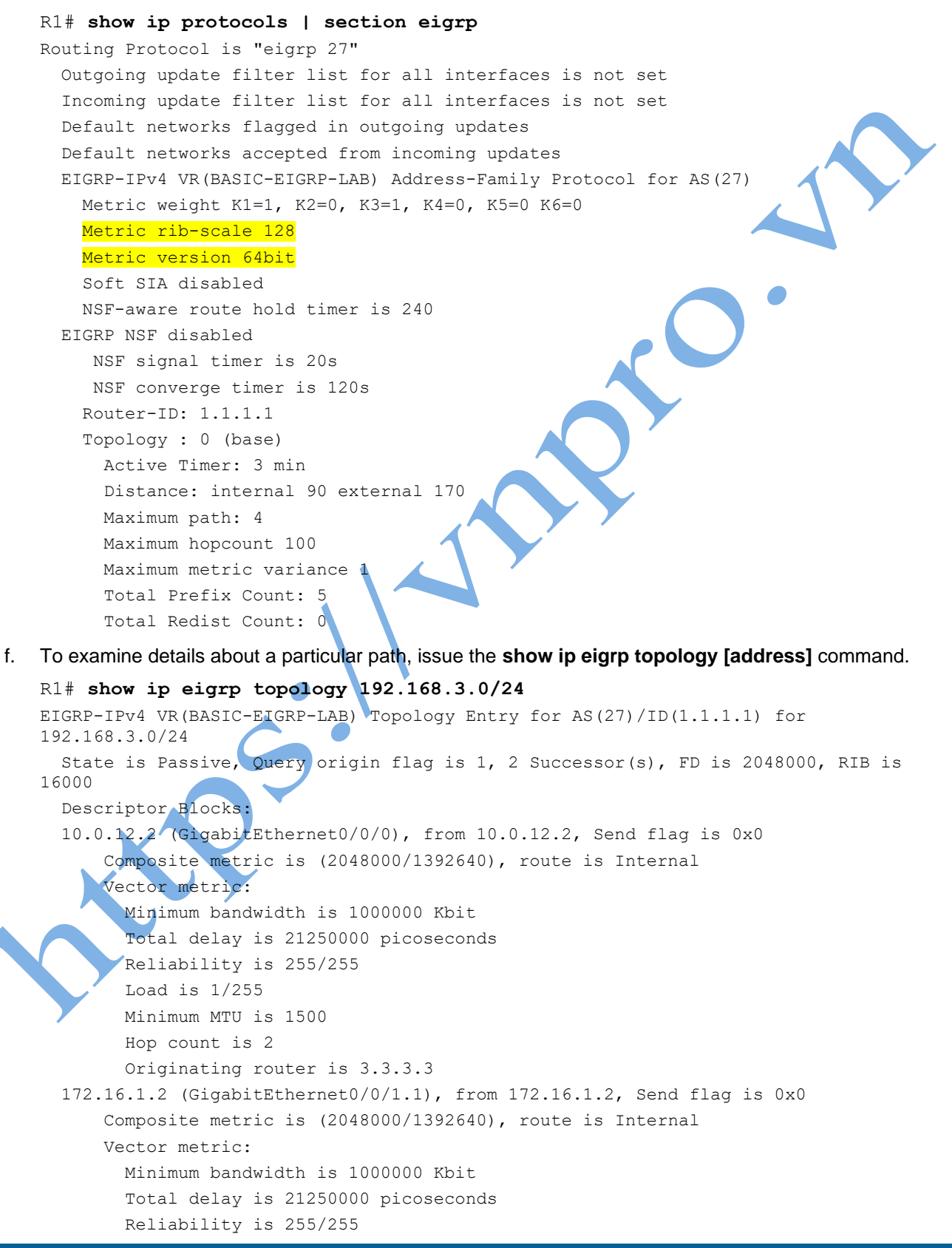

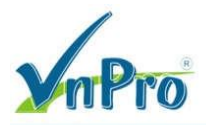

Load is 1/255 Minimum MTU is 1500 Hop count is 2 Originating router is 3.3.3.3

### Part 3: Tune EIGRP for IPv4

In this part of the lab, you will tune and optimize EIGRP for IPv4 through the use of passive interfaces, authentication, and variance.

#### Step 1: Configure specific interfaces as passive.

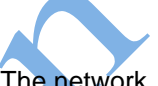

Passive interfaces are interfaces that only partially participate in a routing protocols operation. The network address for the passive interface is advertised through other interfaces. However, the routing protocol does not actually speak on the passive interface. Use passive interfaces when you have a connected network that you want to advertise, but you do not want protocol neighbors to appear on that interface. For example, interfaces as passive, either specifically by interface name or by default. Normally a device with many LAN interfaces will use the default option, and then use the **no** form of the command on those specific interfaces that should be sending and receiving EIGRP messages.

- a. On PC1, run Wireshark and set the capture filter to **eigrp**. You should see a hello message roughly every five seconds. If your device were capable of running EIGRP, you might be able to form an adjacency and interact in the routing domain. This is unnecessary traffic on the LAN and a potential security risk. Stop the capture.
- b. On R1, configure af-interface G0/0/1 to be passive.
  - R1(config) # router eigrp BASIC-EIGRP-LAB
  - R1 (config-router) # address-family ipv4 unicast autonomous-system 27
  - R1(config-router-af)# af-interface g0/0/1.2
  - R1(config-router-af-interface) # passive-interface
  - R1 (config-router-af-interface) # end
- c. On PC1, restart the Wireshark capture with the capture filter still configured for **eigrp**. You should no longer see EIGRP Hello messages.

### Step 2: Configure interfaces to default to passive.

The second option for configuring passive interfaces is to configure them all as passive and then issue the no passive-interface command for certain interfaces. This approach is suitable in a security-focused scenario, or when the device has many LAN interfaces. The commands vary depending on whether you are using Classic or Named EIGRP.

a. In Classic EIGRP configuration, enter the passive-interface default command followed by no passive-interface interface-number commands for all the interfaces that should be participating in EIGRP. The following provides an example of this on R2. You will temporarily lose EIGRP adjacencies until passive-interface is removed from required interfaces.

```
R2(config) # router eigrp 27
R2(config-router) # passive-interface default
R2(config-router) # no passive-interface g0/0/0
R2(config-router) # no passive-interface g0/0/1
R2(config-router) # exit
R2(config) # end
```

b. In Named EIGRP configuration, you apply the **passive-interface** command to the **af-interface default** configuration, and the **no passive-interface** command to the specific **af-interface** *interface-number*. The following provides an example of this on R3. You will temporarily lose EIGRP adjacencies until **passive-interface** is removed from required interfaces.

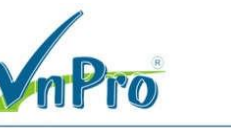

R3(config) # router eigrp BASIC-EIGRP-LAB R3(config-router) # address-family ipv4 unicast autonomous-system 27 R3(config-router-af) # af-interface default R3(config-router-af-interface) # passive-interface R3(config-router-af-interface) # exit R3(config-router-af) # af-interface g0/0/0 R3(config-router-af-interface) # no passive-interface R3(config-router-af-interface) # exit R3(config-router-af) # af-interface g0/0/1 R3(config-router-af) # af-interface g0/0/1 R3(config-router-af-interface) # no passive-interface R3(config-router-af-interface) # no passive-interface

c. The output of the **show ip protocols | section Passive** command will give you a list of passive interfaces configured for EIGRP, which for R3 will only be the Loopback 0 interface that is simulating a LAN.

```
R3# show ip protocols | section Passive
Passive Interface(s):
Loopback0
```

#### Step 3: Configure EIGRP authentication.

EIGRP supports authentication on an interface basis. In other words, each interface can be configured to require authentication of the connected peer. This ensures that connected devices that try to form an adjacency are authorized to do so. Classic EIGRP supports key-chain based MD5-hashed keys, while Named EIGRP adds support for SHA256-hashed keys. The two are not compatible.

In this step, you will configure both types of authentication to exercise the range of options available.

- a. On R1, R2, R3, and D2, create a key-chain named EIGRP-AUTHEN-KEY with a single key. The key should have the key-string **vnpro** 
  - R1 (config) # key chain EIGRP-AUTHEN-KEY

```
R1(config-keychain)# key 1
```

- R1(config-keychain-key) # key-string vnpro
- R1(config-keychain-key)# end
- b. On R2, configure interfaces G0/0/0 and G0/0/1 to encrypt the key chain you just created with MD5. Note that you will lose EIGRP adjacencies until the neighbor interfaces are configured.

```
R2(config) # interface g0/0/0
```

```
R2(configrif) # ip authentication key-chain eigrp 27 EIGRP-AUTHEN-KEY
```

- R2(config-if) # ip authentication mode eigrp 27 md5
- R2(config-if) # exit

```
R2(config)# interface g0/0/1
```

R2(config-if)# ip authentication key-chain eigrp 27 EIGRP-AUTHEN-KEY
R2(config-if)# ip authentication mode eigrp 27 md5
R2(config-if)# end

c. Configure interface G0/0/0 on both R1 and R3 to use the key chain with MD5. EIGRP adjacencies with R2 should be restored.

```
R1(config) # router eigrp BASIC-EIGRP-LAB
R1(config-router) # address-family ipv4 unicast autonomous-system 27
R1(config-router-af) # af-interface g0/0/0
R1(config-router-af-interface) # authentication key-chain EIGRP-AUTHEN-KEY
R1(config-router-af-interface) # authentication mode md5
```

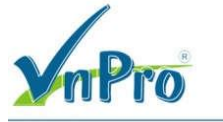

R1(config-router-af-interface)# end

R3(config)# router eigrp BASIC-EIGRP-LAB R3(config-router)# address-family ipv4 unicast autonomous-system 27 R3(config-router-af)# af-interface g0/0/0 R3(config-router-af-interface)# authentication key-chain EIGRP-AUTHEN-KEY R3(config-router-af-interface)# authentication mode md5 R3(config-router-af-interface)# end

d. Use the **show ip eigrp interface detail** command to verify that authentication is in place and what type of authentication it is.

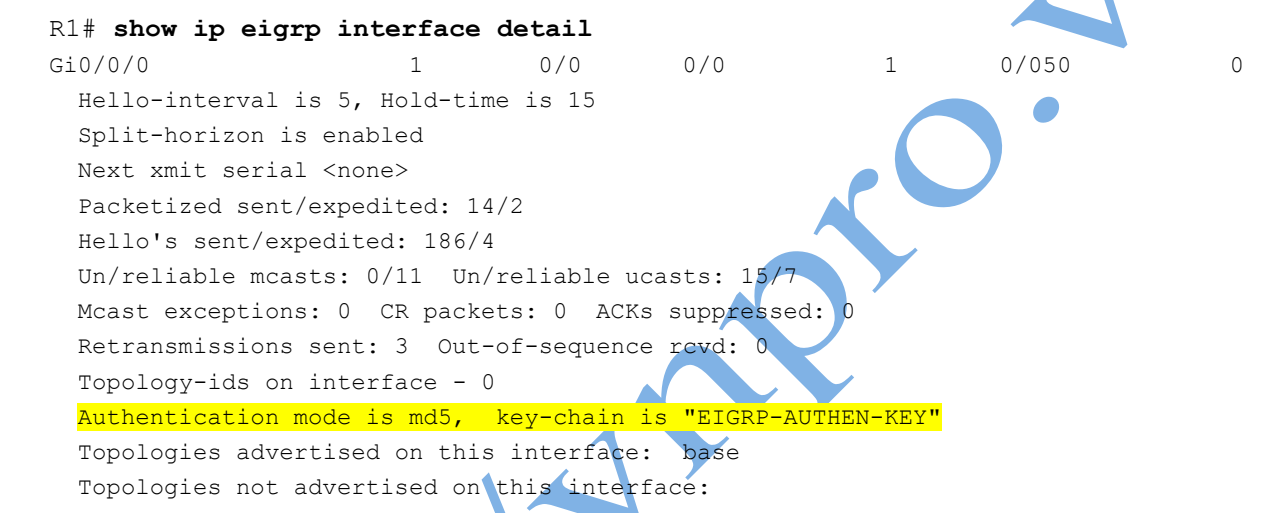

e. On R1 and D2, configure SHA 256 based authentication using the same **vnpro** shared secret.. R1 and D2 are running Named EIGRP, so the configuration is applied in **af-interface** mode. On R1, configure the G0/0/1.1 subinterface. On D2, configure the G1/0/1 interface. The configuration for R1 is shown. Note that the R1-D2 adjacency will be lost until both ends are configured.

```
R1 (config) # router eigrp BASIC-EIGRP-LAB
R1 (config-router) # address-family ipv4 unicast autonomous-system 27
R1 (config-router-af) # af-interface g0/0/1.1
R1 (config-router-af-interface) # authentication mode hmac-sha-256 vnpro
R1 (config-router-af-interface) # end
D2 (config) # router eigrp BASIC-EIGRP-LAB
D2 (config-router) # address-family ipv4 unicast autonomous-system 27
D2 (config-router-af) # af-interface g1/0/1
D2 (config-router-af) # af-interface g1/0/1
D2 (config-router-af-interface) # authentication mode hmac-sha-256 vnpro
D2 (config-router-af-interface) # authentication mode hmac-sha-256 vnpro
D2 (config-router-af-interface) # end
f. Use the show ip eigrp interface detail command to verify that authentication is in place and what type of
```

```
R1# show ip eigrp interface detail

Gi0/0/1.1 1 0/0 0/0 3 0/050 0

Hello-interval is 5, Hold-time is 15

Split-horizon is enabled

Next xmit serial <none>

Packetized sent/expedited: 11/0
```

Website: www.vnpro.vn | Forum: www.vnpro.org | Blog: www.vnpro.org/blog | Video: www.dancisco.com

authentication it is.

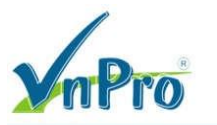

Hello's sent/expedited: 225/4 Un/reliable mcasts: 0/11 Un/reliable ucasts: 12/7 Mcast exceptions: 0 CR packets: 0 ACKs suppressed: 0 Retransmissions sent: 4 Out-of-sequence rcvd: 0 Topology-ids on interface - 0 Authentication mode is HMAC-SHA-256, key-chain is not set Topologies advertised on this interface: base Topologies not advertised on this interface:

#### Step 4: Manipulate load balancing with variance

By default, load balancing occurs only over equal-cost paths. EIGRP supports up to four equal cost paths by default but can be configured to support as many as 32 with the **maximum-paths** command.

EIGRP has the added capability to load balance over unequal-cost paths. Load balancing is controlled by the **variance** parameter. Its value is a multiplier that is used to determine how to deal with multiple paths to the same destination.

Variance is set to 1 by default, so any paths up to the configured maximum number of paths that have a feasible distance equal to the best current feasible distance are also offered to the routing table. This provides equal cost load balancing.

The variance parameter can also be set to zero, which dictates that no load balancing takes place.

The variance parameter can be adjusted so that paths that have an FD that is less than or equal to variance times current best FD are also considered as successors and installed into the routing table. There is an extremely important differentiation here -- to be a <u>feasible successor</u>, the RD of a path must be less than the current best FD. To be considered for <u>unequal load balancing</u>, the FD of the feasible successor is multiplied by the variance value, and if the product of this calculation is less than the current best FD, the feasible successor.

There are two caveats; first, only feasible successors are considered and second, unequal cost load balancing is unequal; traffic share is proportional to the best metric in the routing table for the given path.

**Note**: Keep in mind that your routing table may be different than the one created by the examples in this lab. If your results are different, examine them carefully to determine why so that you can thoroughly understand how EIGRP is operating.

- a. On R3, there are two equal-cost paths to 192.168.1.0/24.
  - R3# show ip route eigrp | section 192.168.1.0
  - D 192.168.1.0/24
    - [90/20480] via 172.16.13.2, 00:08:18, GigabitEthernet0/0/1 [90/20480] via 10.0.23.2, 00:08:18, GigabitEthernet0/0/0
- b. To change this and allow for the demonstration of variance, change the interface bandwidth for the R2 interfaces G0/0/0 and G0/0/1 to 800000.

```
R2(config) # interface g0/0/0
R2(config-if) # bandwidth 800000
R2(config-if) # exit
R2(config) # interface g0/0/1
R2(config-if) # bandwidth 800000
R2(config-if) # end
```

c. When you examine the routing table on R3, you see that there is no load balancing occurring. All destinations have a single path.

```
R3# show ip route eigrp | begin Gateway
Gateway of last resort is not set
```

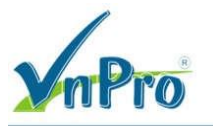

|   | 10.0.0.0/8 is variably subnetted, 3 subnets, 2 masks                  |
|---|-----------------------------------------------------------------------|
| D | 10.0.12.0/24 [90/16640] via 10.0.23.2, 00:01:17, GigabitEthernet0/0/0 |
|   | 172.16.0.0/16 is variably subnetted, 3 subnets, 2 masks               |
| D | 172.16.1.0/24                                                         |
|   | [90/15360] via 172.16.13.2, 00:01:04, GigabitEthernet0/0/1            |
| D | 192.168.1.0/24                                                        |
|   | [90/20480] via 172.16.13.2, 00:01:04, GigabitEthernet0/0/1            |

d. However, we know there are multiple paths in the network. The first consideration for manipulating variance is that it only works with feasible successors. Examining the topology table on R3 shows that there is a feasible successor for the 192.168.1.0/24 network. The route via 10.0.23.2 out the C0/0/0 interface has a RD less than the FD for the current successor.

```
R3# show ip eigrp topology | section 192.168.1.0
P 192.168.1.0/24, 1 successors, FD is 2621440
via 172.16.13.2 (2621440/1966080), GigabitEthernet0/0/1
via 10.0.23.2 (2785280/2129920), GigabitEthernet0/0/0
```

To use the other route for unequal cost load balancing, we can set the variance parameter to 2. This will mean that any path with an RD less than or equal to 5242880 will qualify as a successor (2 x 2621440 = 5242880).

```
R3(config)# router eigrp BASIC-EIGRP-LAB
R3(config-router)# address-family ipv4 unicast autonomous-system 27
R3(config-router-af)# topology base
R3(config-router-af-topology)# variance 2
R3(config-router-af-topology)# end
```

f. The output of the **show ip route eigrp | begin Gateway** command now displays two paths available to the 192.168.1.0/24 network. Notice that the routes have different metrics, but are listed and used just the same. Also, notice adding **variance 2** adds a second path to the 10.0.12.0/24 network.

Issue the **show ip route 192.168.1.0** command to see more details about the paths the router has to the 192.168.1.0 network. As a part of this output, you see the traffic share count, which tells you the ratio of traffic that will be sent between these links. In this example, the count is 120 via 172.16.13.2 and 113 via 10.0.23.2. What that means is that 120 packets will be sent via 172.16.13.2 and then 113 packets will be sent via 10.0.23.2.

```
R3# show ip route 192.168.1.0
Routing entry for 192.168.1.0/24
Known via "eigrp 27", distance 90, metric 20480, type internal
Redistributing via eigrp 27
Last update from 10.0.23.2 on GigabitEthernet0/0/0, 00:01:42 ago
```

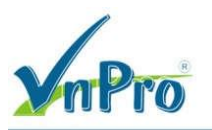

Routing Descriptor Blocks:

\* 172.16.13.2, from 172.16.13.2, 00:01:42 ago, via GigabitEthernet0/0/1 Route metric is 20480, traffic share count is 120 Total delay is 30 microseconds, minimum bandwidth is 1000000 Kbit Reliability 255/255, minimum MTU 1500 bytes Loading 1/255, Hops 2 10.0.23.2, from 10.0.23.2, 00:01:42 ago, via GigabitEthernet0/0/0 Route metric is 21760, traffic share count is 113 Total delay is 30 microseconds, minimum bandwidth is 800000 Kbit Reliability 255/255, minimum MTU 1500 bytes Loading 1/255, Hops 2

### **Router Interface Summary Table**

| Router Model | Ethernet Interface #1              | Ethernet Interface #2              | Serial Interface #1   | Serial Interface #2   |
|--------------|------------------------------------|------------------------------------|-----------------------|-----------------------|
| 1800         | Fast Ethernet 0/0<br>(F0/0)        | Fast Ethernet 0/1<br>(F0/1)        | Serial 0/0/0 (S0/0/0) | Serial 0/0/1 (S0/0/1) |
| 1900         | Gigabit Ethernet 0/0<br>(G0/0)     | Gigabit Ethernet 0/1<br>(G0/1)     | Serial 0/0/0 (S0/0/0) | Serial 0/0/1 (S0/0/1) |
| 2801         | Fast Ethernet 0/0<br>(F0/0)        | Fast Ethernet 0/1<br>(F0/1)        | Serial 0/1/0 (S0/1/0) | Serial 0/1/1 (S0/1/1) |
| 2811         | Fast Ethernet 0/0<br>(F0/0)        | Fast Ethernet 0/1<br>(F0/1)        | Serial 0/0/0 (S0/0/0) | Serial 0/0/1 (S0/0/1) |
| 2900         | Gigabit Ethernet 0/0<br>(G0/0)     | Gigabit Ethernet 0/1<br>(G0/1)     | Serial 0/0/0 (S0/0/0) | Serial 0/0/1 (S0/0/1) |
| 4221         | Gigabit Ethernet 0/0/0<br>(G0/0/0) | Gigabit Ethernet 0/0/1<br>(G0/0/1) | Serial 0/1/0 (S0/1/0) | Serial 0/1/1 (S0/1/1) |
| 4300         | Gigabit Ethernet 0/0/0<br>(G0/0/0) | Gigabit Ethernet 0/0/1<br>(G0/0/1) | Serial 0/1/0 (S0/1/0) | Serial 0/1/1 (S0/1/1) |

**Note**: To find out how the router is configured, look at the interfaces to identify the type of router and how many interfaces the router has. There is no way to effectively list all the combinations of configurations for each router class. This table includes identifiers for the possible combinations of Ethernet and Serial interfaces in the device. The table does not include any other type of interface, even though a specific router may contain one. An example of this might be an ISDN BRI interface. The string in parenthesis is the legal abbreviation that can be used in Cisco IOS commands to represent the interface.

# Device Configs – Final

### Router R1

R1**# show run** Building configuration...

#### Current configuration : 2152 bytes

- !
- version 16.9

service timestamps debug datetime msec

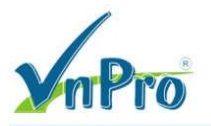

service timestamps log datetime msec platform qfp utilization monitor load 80 no platform punt-keepalive disable-kernel-core hostname R1 ! boot-start-marker boot-end-marker ! no aaa new-model ! no ip domain lookup 1 ip dhcp excludsed-address 192.168.1.2 192.168.1.10 ip dhcp pool VNPRO.VN network 192.168.1.0 255.255.255.0 default-router 192.168.1.1 ! login on-success log ! subscriber templating ! multilink bundle-name authenticated ļ ! key chain EIGRP-AUTHEN-KEY key 1 key-string vnpro ! spanning-tree extend system-id ! redundancy mode none ! interface GigabitEthernet0/0/0 ip address 10.0.12.1 255.255.255.0 negotiation auto 1 interface GigabitEthernet0/0/1 no ip address negotiation auto ! interface GigabitEthernet0/0/1.1 encapsulation dot1Q 1 native ip address 172.16.1.1 255.255.255.0 ! interface GigabitEthernet0/0/1.2 encapsulation dot1Q 2 ip address 192.168.1.1 255.255.255.0 1 interface Serial0/1/0 no ip address

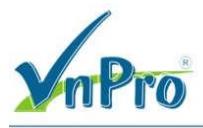

interface Serial0/1/1 no ip address ! router eigrp BASIC-EIGRP-LAB 1 address-family ipv4 unicast autonomous-system 27 1 af-interface GigabitEthernet0/0/1.2 passive-interface exit-af-interface 1 af-interface GigabitEthernet0/0/0 authentication mode md5 authentication key-chain EIGRP-AUTHEN-KEY exit-af-interface 1 af-interface GigabitEthernet0/0/1.1 authentication mode hmac-sha-256 vnpro exit-af-interface 1 topology base exit-af-topology network 10.0.12.0 0.0.0.255 network 172.16.1.0 0.0.0.255 network 192.168.1.0 eigrp router-id 1.1.1.1 exit-address-family ļ ip forward-protocol nd no ip http server ip http secure-server ! control-plane ! banner motd ^C R1, Troubleshoot EIGRP for IPv4 ^C 1 line con O exec-timeout 0 0 logging synchronous transport input none stopbits 1 line aux 0 stopbits 1 line vty 0 4 exec-timeout 0 0 privilege level 15 password cisco123 login ! end

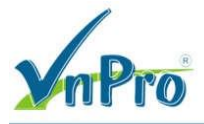

#### Router R2

R2**# show run** Building configuration...

Current configuration : 1642 bytes ! version 16.9 service timestamps debug datetime msec service timestamps log datetime msec platform qfp utilization monitor load 80 no platform punt-keepalive disable-kernel-core 1 hostname R2 ! boot-start-marker boot-end-marker ! no aaa new-model ! no ip domain lookup 1 login on-success log ! subscriber templating ! multilink bundle-name authenticated ! key chain EIGRP-AUTHEN-KEY key 1 key-string vnpro ! spanning-tree extend system-id ! redundancy mode none ! interface GigabitEthernet0/0/0 bandwidth 800000 ip address 10.0.12.2 255.255.255.0 ip authentication mode eigrp 27 md5 ip authentication key-chain eigrp 27 EIGRP-AUTHEN-KEY negotiation auto 1 interface GigabitEthernet0/0/1 bandwidth 800000 ip address 10.0.23.2 255.255.255.0 ip authentication mode eigrp 27 md5 ip authentication key-chain eigrp 27 EIGRP-AUTHEN-KEY negotiation auto !

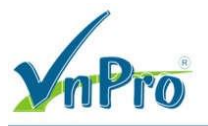

router eigrp 27 network 10.0.0.0 0.0.31.255 passive-interface default no passive-interface GigabitEthernet0/0/0 no passive-interface GigabitEthernet0/0/1 eigrp router-id 2.2.2.2 1 ip forward-protocol nd no ip http server ip http secure-server ! control-plane ! banner motd ^C R2, Troubleshoot EIGRP for IPv4 ^C ! line con O exec-timeout 0 0 logging synchronous transport input none stopbits 1 line aux O stopbits 1 line vty 0 4 exec-timeout 0 0 privilege level 15 password cisco123 login 1 end Router R3 R3# show run Building configuration... Current configuration : 1984 bytes ! version 16.9 service timestamps debug datetime msec service timestamps log datetime msec platform qfp utilization monitor load 80 no platform punt-keepalive disable-kernel-core ! hostname R3 ! boot-start-marker boot-end-marker i no aaa new-model ! no ip domain lookup

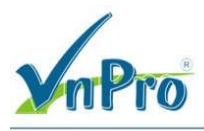

login on-success log ! subscriber templating ! multilink bundle-name authenticated 1 key chain EIGRP-AUTHEN-KEY key 1 key-string vnpro ! diagnostic bootup level minimal 1 spanning-tree extend system-id ! redundancy mode none ! interface Loopback0 ip address 192.168.3.1 255.255.255.0 1 interface GigabitEthernet0/0/0 ip address 10.0.23.3 255.255.255.0 negotiation auto 1 interface GigabitEthernet0/0/1 ip address 172.16.13.1 255.255.255.0 negotiation auto ! interface Serial0/1/0 no ip address ! interface Serial0/1/1 no ip address ! router eigrp BASIC-EIGRP-LAB . ! address-family ipv4 unicast autonomous-system 27 ! af-interface default passive-interface exit-af-interface T. af-interface GigabitEthernet0/0/0 authentication mode md5 authentication key-chain EIGRP-AUTHEN-KEY no passive-interface exit-af-interface 1 af-interface GigabitEthernet0/0/1 no passive-interface exit-af-interface

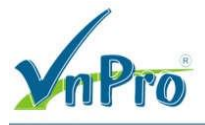

topology base variance 2 exit-af-topology network 10.0.23.0 0.0.0.255 network 172.16.13.0 0.0.0.255 network 192.168.3.0 eigrp router-id 3.3.3.3 exit-address-family ! ip forward-protocol nd no ip http server ip http secure-server ! control-plane ! banner motd ^C R3, Troubleshoot EIGRP for IPv4 ^C ! line con O exec-timeout 0 0 logging synchronous transport input none stopbits 1 line aux O stopbits 1 line vty 0 4 exec-timeout 0 0 privilege level 15 password cisco123 login ! end Switch D1 D1# show run Building configuration... Current configuration : 6666 bytes ! version 16.9 no service pad service timestamps debug datetime msec service timestamps log datetime msec ! Call-home is enabled by Smart-Licensing. service call-home no platform punt-keepalive disable-kernel-core 1 hostname D1 1 vrf definition Mgmt-vrf !

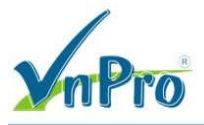

address-family ipv4 exit-address-family 1 address-family ipv6 exit-address-family ! no aaa new-model switch 1 provision ws-c3650-24td 1 no ip domain lookup 1 login on-success log 1 license boot level ipservicesk9 diagnostic bootup level minimal spanning-tree mode rapid-pvst spanning-tree extend system-id redundancy mode sso 1 transceiver type all monitoring ! class-map match-any system-cpp-police-topology-control description Topology control class-map match-any system-cpp-police-sw-forward description Sw forwarding, L2 LVX data, LOGGING class-map match-any system-cpp-default description Inter FED, EWLC control, EWLC data class-map match-any system-cpp-police-sys-data description Learning cache ovfl, High Rate App, Exception, EGR Exception, NFLSAMPLED DATA, RPF Failed class-map match-any system-cpp-police-punt-webauth description Punt Webauth class-map match-any system-cpp-police-l2lvx-control description L2 LVX control packets class-map match-any system-cpp-police-forus description Forus Address resolution and Forus traffic class-map match-any system-cpp-police-multicast-end-station description MCAST END STATION class-map match-any system-cpp-police-multicast description Transit Traffic and MCAST Data class-map match-any system-cpp-police-12-control description L2 control class-map match-any system-cpp-police-dot1x-auth description DOT1X Auth class-map match-any system-cpp-police-data description ICMP redirect, ICMP GEN and BROADCAST class-map match-any system-cpp-police-stackwise-virt-control

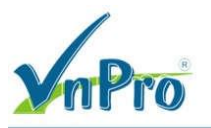

description Stackwise Virtual class-map match-any non-client-nrt-class class-map match-any system-cpp-police-routing-control description Routing control and Low Latency class-map match-any system-cpp-police-protocol-snooping description Protocol snooping class-map match-any system-cpp-police-dhcp-snooping description DHCP snooping class-map match-any system-cpp-police-system-critical description System Critical and Gold Pkt ! policy-map system-cpp-policy Ţ. interface GigabitEthernet0/0 vrf forwarding Mgmt-vrf no ip address negotiation auto ! interface GigabitEthernet1/0/1 switchport mode access spanning-tree portfast Ţ. interface GigabitEthernet1/0/2 shutdown ! interface GigabitEthernet1/0/3 shutdown 1 interface GigabitEthernet1/0/4 shutdown ! interface GigabitEthernet1/0/5 shutdown ! interface GigabitEthernet1/0/6 shutdown 1 interface GigabitEthernet1/0/7 shutdown 1 interface GigabitEthernet1/0/8 shutdown Ţ. interface GigabitEthernet1/0/9 shutdown ! interface GigabitEthernet1/0/10 shutdown ! interface GigabitEthernet1/0/11 switchport mode trunk !

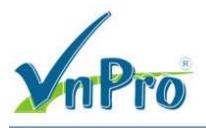

| interface | GigabitEthernet1/0/12   |
|-----------|-------------------------|
| shutdown  |                         |
| !         |                         |
| interface | GigabitEthernet1/0/13   |
| shutdown  |                         |
| !         |                         |
| interface | GigabitEthernet1/0/14   |
| shutdown  |                         |
| !         |                         |
| interface | GigabitEthernet1/0/15   |
| shutdown  |                         |
| !         |                         |
| interface | GigabitEthernet1/0/16   |
| shutdown  |                         |
| !         |                         |
| interface | GigabitEthernet1/0/17   |
| shutdown  |                         |
|           |                         |
| Interface | GigabitEthernet1/0/18   |
| shutdown  |                         |
| !         |                         |
| Interface | GigabitEthernet1/0/19   |
| shutdown  |                         |
| !         |                         |
| Interface | GigabitEthernet1/0/20   |
| snutaown  |                         |
| !<br>:    |                         |
|           | GIGADICECHEINECT/0/21   |
| I         |                         |
| interface | GigabitEthernet1/0/22   |
| shutdown  |                         |
| I         |                         |
| interface | GigabitEthernet1/0/23   |
| switchpor | t access vlan 2         |
| switchpor | t mode access           |
| spanning- | tree portfast           |
| !         |                         |
| interface | GigabitEthernet1/0/24   |
| shutdown  |                         |
|           |                         |
| interface | GigabitEthernet1/1/1    |
| shutdown  |                         |
| !         |                         |
| interface | GigabitEthernet1/1/2    |
| shutdown  |                         |
| !         |                         |
| interface | TenGigabitEthernet1/1/3 |
| !         |                         |
| interface | TenGigabitEthernet1/1/4 |
| !         |                         |
| interface | Vlan1                   |

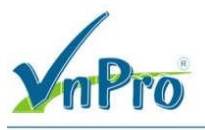

no ip address ! ip forward-protocol nd ip http server ip http secure-server ! control-plane service-policy input system-cpp-policy ! banner motd ^C D1, Troubleshoot EIGRP for IPv4 ^C ! line con O exec-timeout 0 0 logging synchronous stopbits 1 line aux O stopbits 1 line vty 0 4 exec-timeout 0 0 privilege level 15 password cisco123 login line vty 5 15 login ! end Switch D2 D2# show run Building configuration... Current configuration : 7011 bytes ! version 16.9 no service pad service timestamps debug datetime msec service timestamps log datetime msec ! Call-home is enabled by Smart-Licensing. service call-home no platform punt-keepalive disable-kernel-core ! hostname D2 ! vrf definition Mgmt-vrf 1 address-family ipv4 exit-address-family 1 address-family ipv6 exit-address-family

!

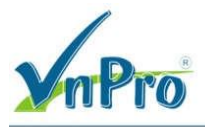

no aaa new-model switch 1 provision ws-c3650-24td 1 ip routing ! no ip domain lookup 1 login on-success log ! key chain EIGRP-AUTHEN-KEY key 1 key-string vnpro 1 license boot level ipservicesk9 diagnostic bootup level minimal spanning-tree mode rapid-pvst spanning-tree extend system-id redundancy mode sso 1 transceiver type all monitoring ! class-map match-any system-cpp-police-topology-control description Topology control class-map match-any system-cpp-police-sw-forward description Sw forwarding, L2 LVX data, LOGGING class-map match-any system-cpp-default description Inter FED, EWLC control, EWLC data class-map match-any system-cpp-police-sys-data description Learning cache ovfl, High Rate App, Exception, EGR Exception, NFLSAMPLED DATA, RPF Failed class-map match-any system-cpp-police-punt-webauth description Punt Webauth class-map match-any system-cpp-police-l2lvx-control description L2 LVX control packets class-map match-any system-cpp-police-forus description Forus Address resolution and Forus traffic class-map match-any system-cpp-police-multicast-end-station description MCAST END STATION class-map match-any system-cpp-police-multicast description Transit Traffic and MCAST Data class-map match-any system-cpp-police-12-control description L2 control class-map match-any system-cpp-police-dot1x-auth description DOT1X Auth class-map match-any system-cpp-police-data description ICMP redirect, ICMP GEN and BROADCAST class-map match-any system-cpp-police-stackwise-virt-control

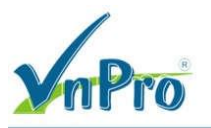

description Stackwise Virtual class-map match-any non-client-nrt-class class-map match-any system-cpp-police-routing-control description Routing control and Low Latency class-map match-any system-cpp-police-protocol-snooping description Protocol snooping class-map match-any system-cpp-police-dhcp-snooping description DHCP snooping class-map match-any system-cpp-police-system-critical description System Critical and Gold Pkt ! policy-map system-cpp-policy Ţ. interface GigabitEthernet0/0 vrf forwarding Mgmt-vrf no ip address negotiation auto ! interface GigabitEthernet1/0/1 no switchport ip address 172.16.1.2 255.255.255.0 1 interface GigabitEthernet1/0/2 shutdown ! interface GigabitEthernet1/0/3 shutdown 1 interface GigabitEthernet1/0/4 shutdown ! interface GigabitEthernet1/0/5 shutdown ! interface GigabitEthernet1/0/6 shutdown 1 interface GigabitEthernet1/0/7 shutdown 1 interface GigabitEthernet1/0/8 shutdown Ţ. interface GigabitEthernet1/0/9 shutdown ! interface GigabitEthernet1/0/10 shutdown ! interface GigabitEthernet1/0/11 no switchport ip address 172.16.13.2 255.255.255.0

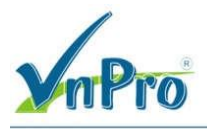

interface GigabitEthernet1/0/12 shutdown ! interface GigabitEthernet1/0/13 shutdown 1 interface GigabitEthernet1/0/14 shutdown ! interface GigabitEthernet1/0/15 shutdown ! interface GigabitEthernet1/0/16 shutdown ! interface GigabitEthernet1/0/17 shutdown ! interface GigabitEthernet1/0/18 shutdown ! interface GigabitEthernet1/0/19 shutdown ! interface GigabitEthernet1/0/20 shutdown ! interface GigabitEthernet1/0/21 shutdown ! interface GigabitEthernet1/0/22 shutdown ! interface GigabitEthernet1/0/23 shutdown 1 interface GigabitEthernet1/0/24 shutdown ! interface GigabitEthernet1/1/1 shutdown ! interface GigabitEthernet1/1/2 shutdown ! interface TenGigabitEthernet1/1/3 ! interface TenGigabitEthernet1/1/4 1 interface Vlan1 no ip address

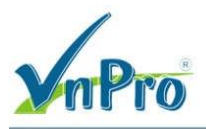

! router eigrp BASIC-EIGRP-LAB 1 address-family ipv4 unicast autonomous-system 27 ! af-interface GigabitEthernet1/0/1 authentication mode hmac-sha-256 vnpro exit-af-interface ! topology base exit-af-topology network 172.16.0.0 eigrp router-id 132.132.132.132 exit-address-family ! ip forward-protocol nd ip http server ip http secure-server ! control-plane service-policy input system-cpp-policy ! banner motd ^C D2, Troubleshoot EIGRP for IPv4  $^{\rm C}$ ! line con 0 exec-timeout 0 0 logging synchronous stopbits 1 line aux O stopbits 1 line vty 0 4 exec-timeout 0 0 privilege level 15 password cisco123 login line vty 5 15 login ! end